# JSE VPN USER GUIDE FOR JSE THIRD PARTIES

November 2022

#### TABLE OF CONTENTS

| Purpose                                                          | .3  |
|------------------------------------------------------------------|-----|
| Installation and Connectivity process                            | .4  |
| Step 1 – Accessing the installer files and installing the client | . 4 |
| Step 2 – Connecting to the JSE's VPN                             | . 6 |

## PURPOSE

This document was created to assist JSE Employees in connecting to the JSE's secure vpn using Cisco's AnyConnect agent.

Note this guideline was created to document the connectivity process for JSE Employees only

#### INSTALLATION AND CONNECTIVITY PROCESS

## Step 1 – Accessing the installer files and installing the client

Please use your internet explorer and browse to https://securevpn.jse.co.za

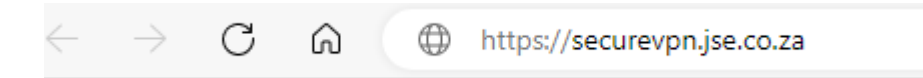

You will be presented with the following screen. Please use the drop down menu to select 'JSE-VDI' and continue by clicking on 'Logon'

| Sisco Secure Client   securevpn.jse.co.za                                  |        |         |        |   |  |
|----------------------------------------------------------------------------|--------|---------|--------|---|--|
| Please complete the authentication process in the AnyConnect Login window. |        |         |        |   |  |
| )                                                                          | Group: | JSE-VDI | ~      | Ŧ |  |
|                                                                            |        |         | Cancel |   |  |

You will be requested to log into the JSE's online vpn portal by entering your JSE provided user credentials

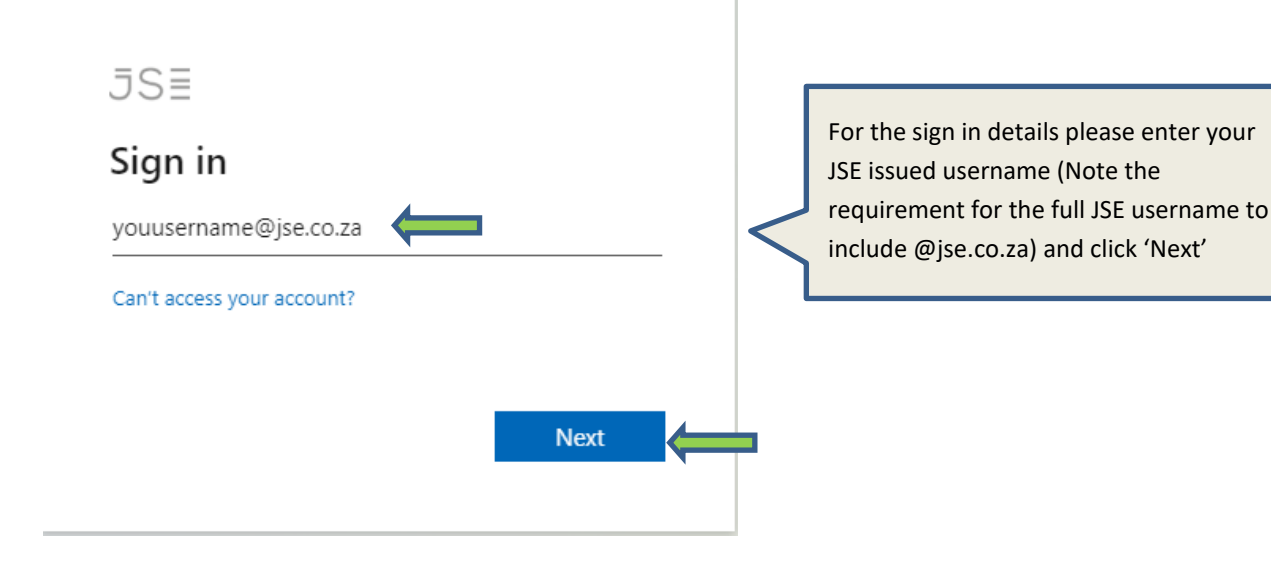

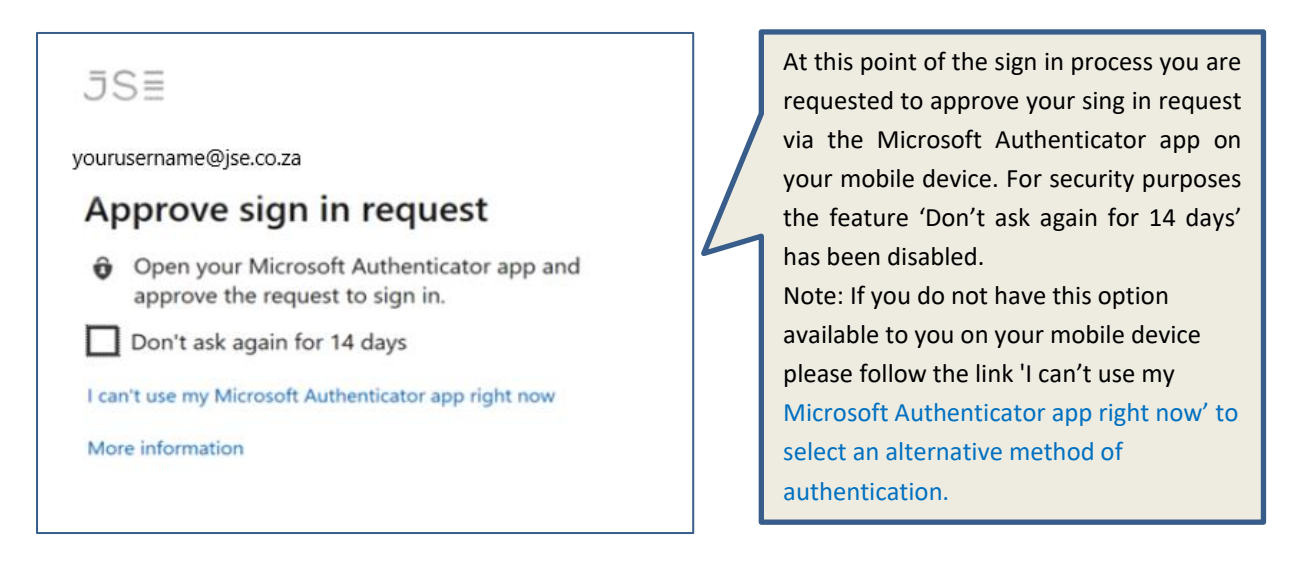

At this point you will be presented with the following screen requesting you to download and install the applicable client for your endpoint. Please click on the 'Download' button and install the client once downloaded (If you are unsure on how to do this please engage with your organization's IT department).

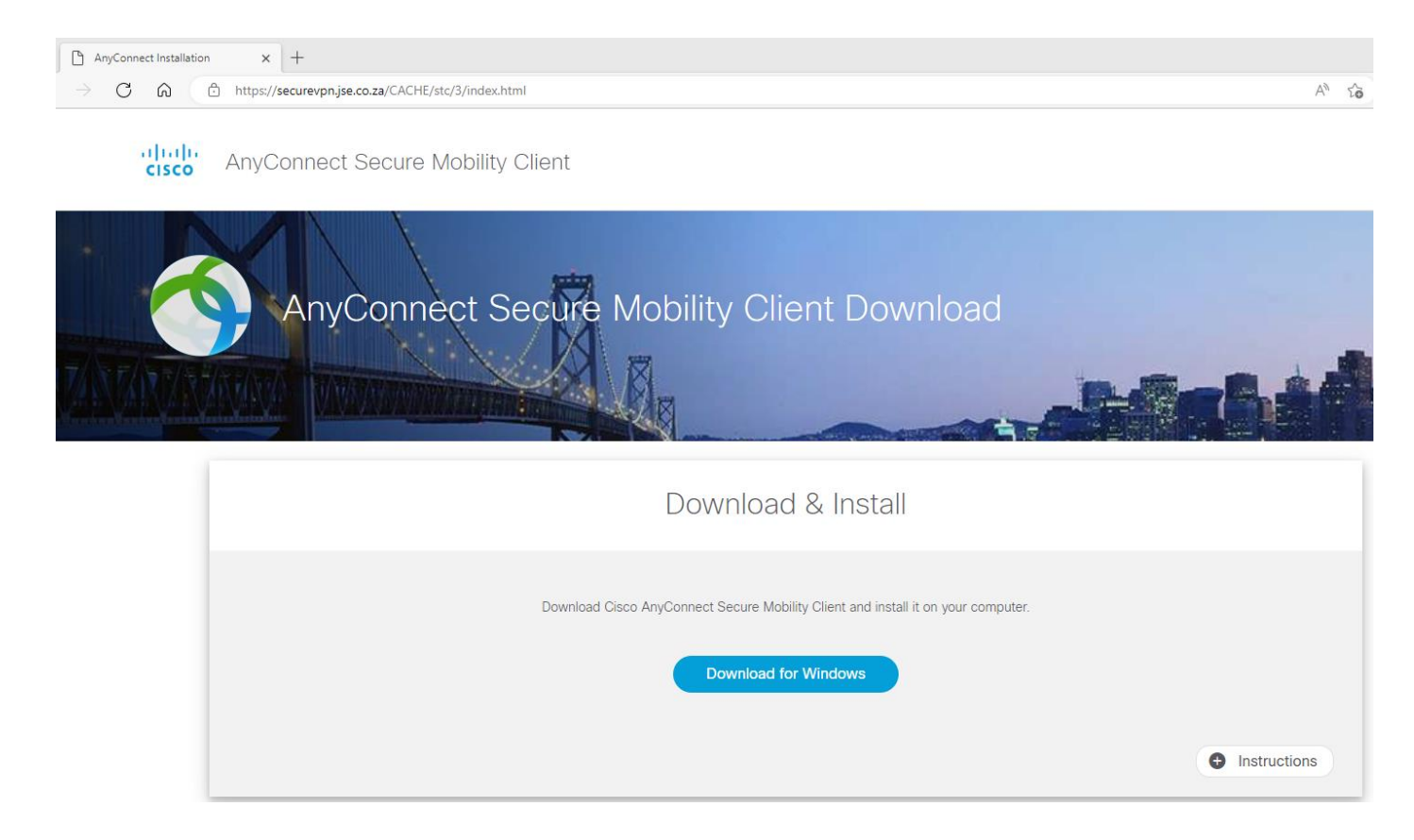

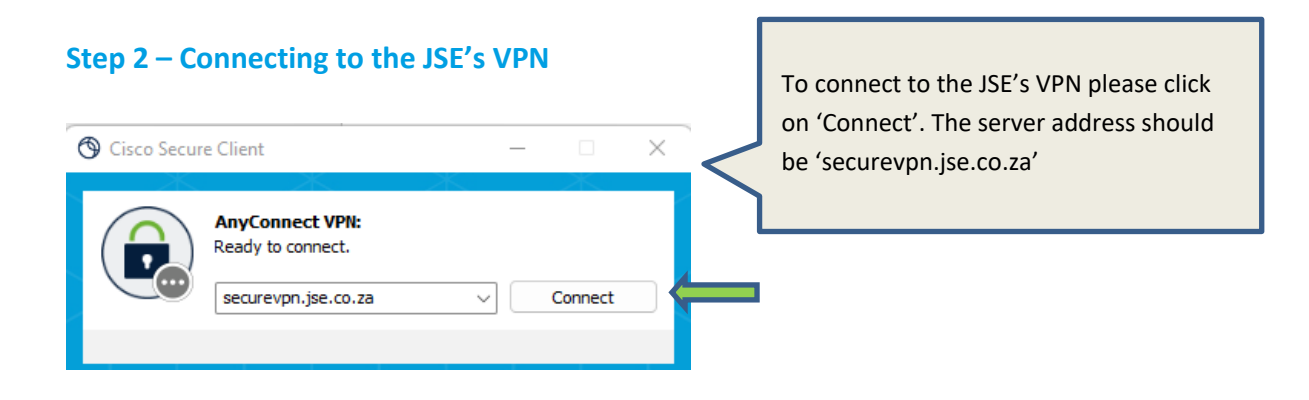

You will be prompted with the following screen requesting you to enter your credentials. Please enter your credentials provided by the JSE and click 'Next'. Please note that you will be required to enter the fully qualified username e.g. yourusername@jse.co.za

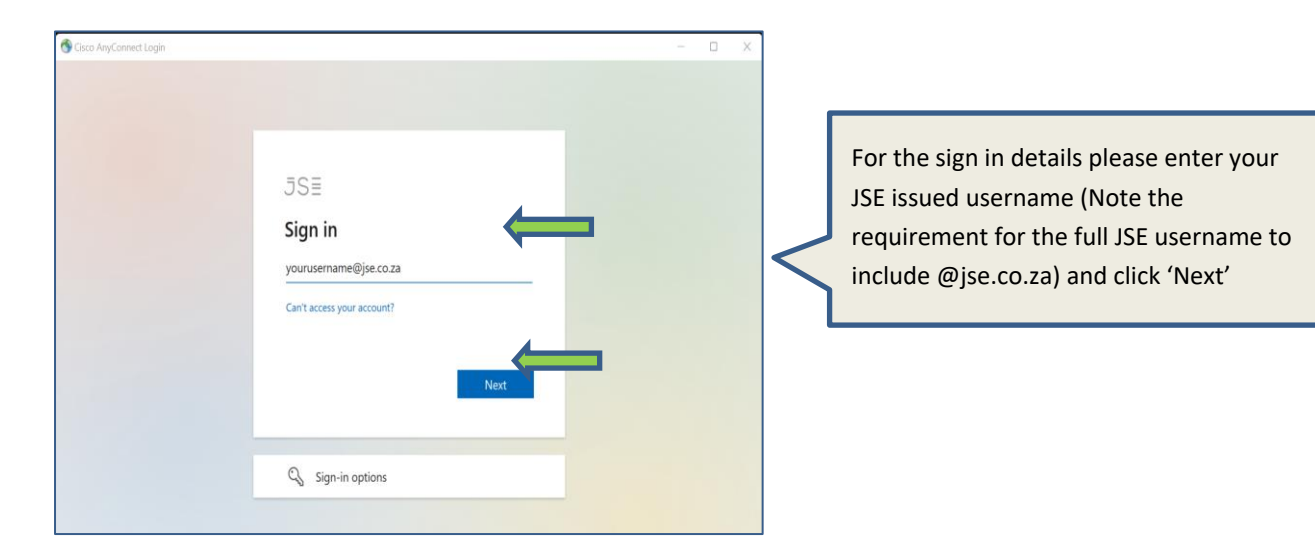

At this point you will be requested to enter the password for your JSE username and to click 'Sign in' to continue

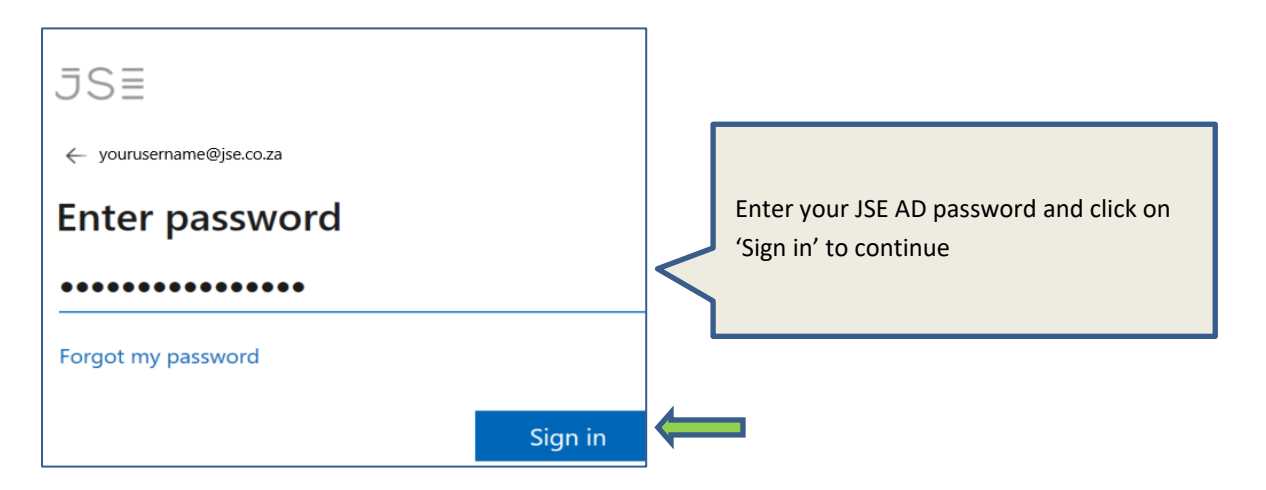

You will now be prompted to validate your request with two factor authentication. Please confirm your login request on your mobile device using the default approval process configured for your handset, being a once time pin, a phone call to validate, or to use the Microsoft Authenticator application.

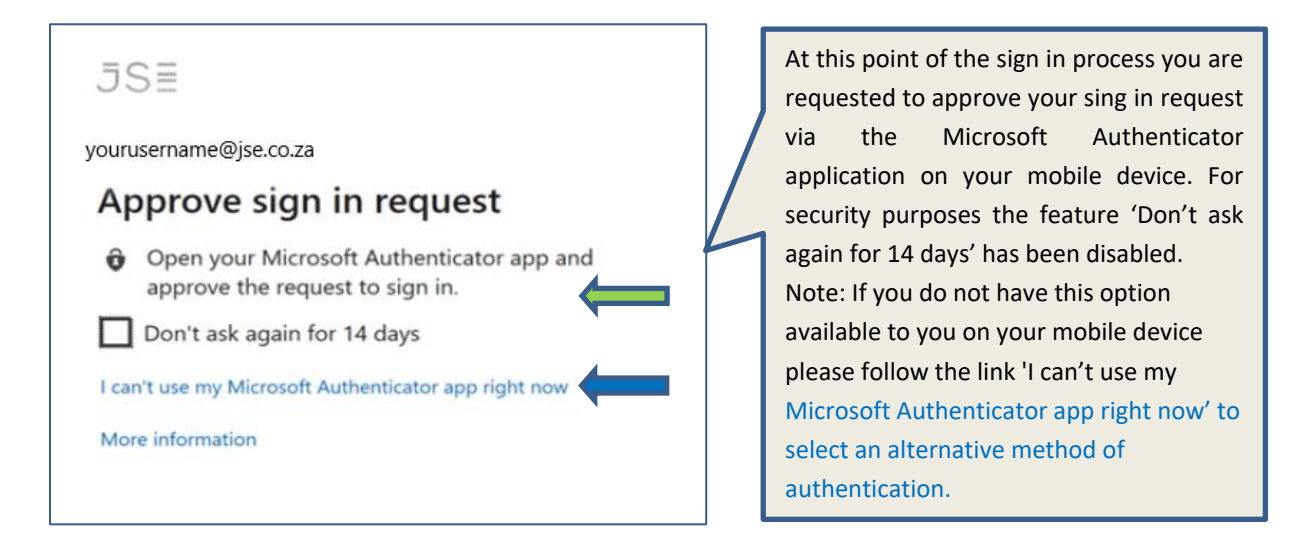

If you are successfully authenticated you will be presented with the following screen.

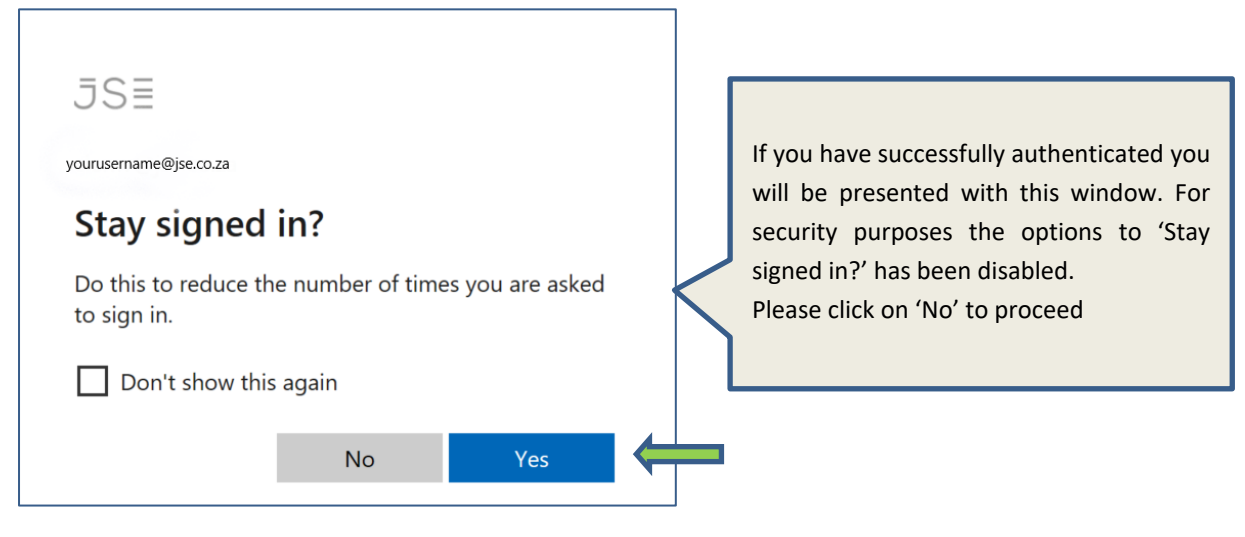

As you are a third party your network access has been restricted to JSE's VDI environment only.